# **TCP/IP Schnittstelle**

Anleitung zur Installation und Konfiguration

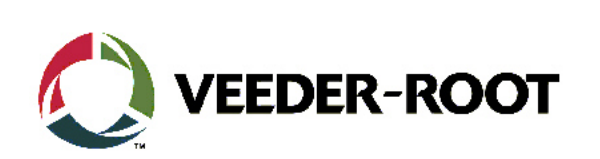

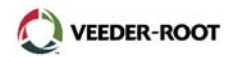

# <u>Inhalt</u>

| Allgemeines                                 | 1  |
|---------------------------------------------|----|
| Installationsvoraussetzungen                | 1  |
| Dokumentenverweis                           | 1  |
| Installationsvorbereitungen                 | 1  |
| Die Installation der Schnittstelle im Gerät | 2  |
| TLS-300                                     | 2  |
| TLS-350                                     | 3  |
| Die Konfiguration des Datenaustausch Setups | 5  |
| Verbindung zum Netzwerk                     | 6  |
| Direktverbindung zum PC/Laptop              | 6  |
| Die PC Einrichtung                          | 7  |
| Einrichtung Windows 98                      | 7  |
| Einrichtung Windows 2000                    | 9  |
| Die Konfiguration der TCP/IP Schnittstelle  | 12 |
| Telnet Konfiguration                        | 12 |
| Web Browser Konfiguration                   | 15 |

## Hinweis:

Alle technischen Angaben und Zeichnungen in dieser Anleitung wurden mit größter Sorgfalt für Sie erarbeitet und zusammengestellt. Doch leider sind Fehler niemals ganz auszuschließen. Veeder-Root weißt deshalb darauf hin, daß weder eine Garantie noch eine juristische Verantwortung oder irgendeine Haftung für Folgen, die auf fehlerhafte Angaben zurückgehen, übernommen werden kann. Für die Mitteilung eventueller Fehler sind wir jederzeit dankbar.

Wir weisen außerdem darauf hin, daß die in dieser Anleitung enthaltenen Beschreibungen und Vorgehensweisen sich überwiegend an den englischsprachigen Originalbeschreibungen orientieren.

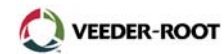

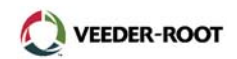

# Allgemeines:

Diese Anleitung beschreibt die Vorgehensweise zur Installation und Konfiguration der TLS-3xx TCP/IP Schnittstelle.

#### Installationsvoraussetzungen:

Folgende Mindestvoraussetzungen müssen für die Installation der TCP/IP Schnittstelle beachtet werden:

- TLS Systemsoftwarerevision mindestens Version 21 oder höher.
- Ein freier Schnittstelleneinschub im Kommunikationsbereich des TLS Gerätes.
- Für den Netzwerkanschluß über einen Hub ist ein Patchkabel 1:1, Kategorie 5 erforderlich (nicht im Lieferumfang der Schnittstelle enthalten).
- Für den Direktanschluß an einen PC/Laptop wird ein Twisted-Pair Kabel, gekreuzt, Kategorie 5 benötigt (nicht im Lieferumfang der Schnittstelle enthalten).
- Verbindung zu einem LAN bzw. WAN.
- Grundkenntnisse über die Einrichtung bzw. den Umgang mit Netzwerken.

#### **Dokumentenverweis:**

- 637304-xxx TLS-3xx Inbetriebnahme und Programmierung
- Technische Dokumentation Lantronix

#### Installationsvorbereitungen:

Stellen Sie sicher, daß in Ihrem TLS Gerät ein freier Einschub zur Installation der Schnittstelle zur Verfügung steht.

Überprüfen Sie ob sich die Steckbrücken J3 und J8 in der in Abb. 1 gezeigten Position befinden.

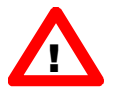

**ACHTUNG:** Notieren Sie sich vor der Installation der Schnittstelle die Ethernet Adresse Mac Adresse) vom Etikett auf der Rückseite der Schnittstelle. Sie benötigen diese Adresse zur Festlegung der TCP/IP Hardwareadresse (siehe auch Seite 12). Hier befindet sich außerdem die Version (Rev) Nummer der Schnittstelle welche möglicherweise ebenfalls für die Konfiguration der Schnittstelle benötigt wird.

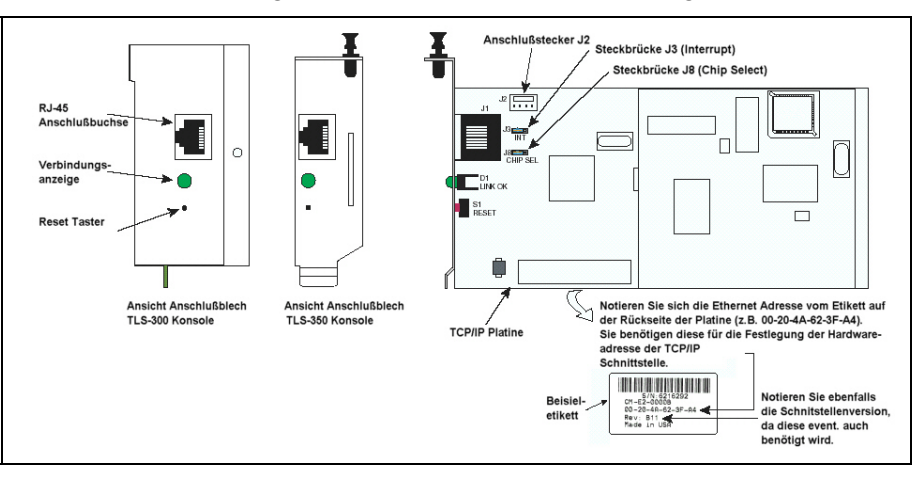

Abb. 1: Die TCP/IP Schnittstelle

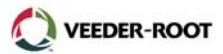

#### Die Installation der Schnittstelle im Steuergerät:

# TLS-300:

- 1. Öffnen Sie die linke Tür des Gerätes. Stellen Sie außerdem sicher, daß sich bei bereits konfigurierten Geräten sich der Batterieschalter in der ON Position befindet. Anschließend die Spannungsversorgung zum Gerät unterbrechen.
- 2. Entfernen Sie den vorgestanzten Geräteausbruch links an der Unterseite der Konsole. Stecken Sie Schnittstellenkarte auf den dafür vorgesehenen Stecker auf der CPU Platine und befestigen Sie diese mit der dafür vorgesehenen Befestigungsschraube.

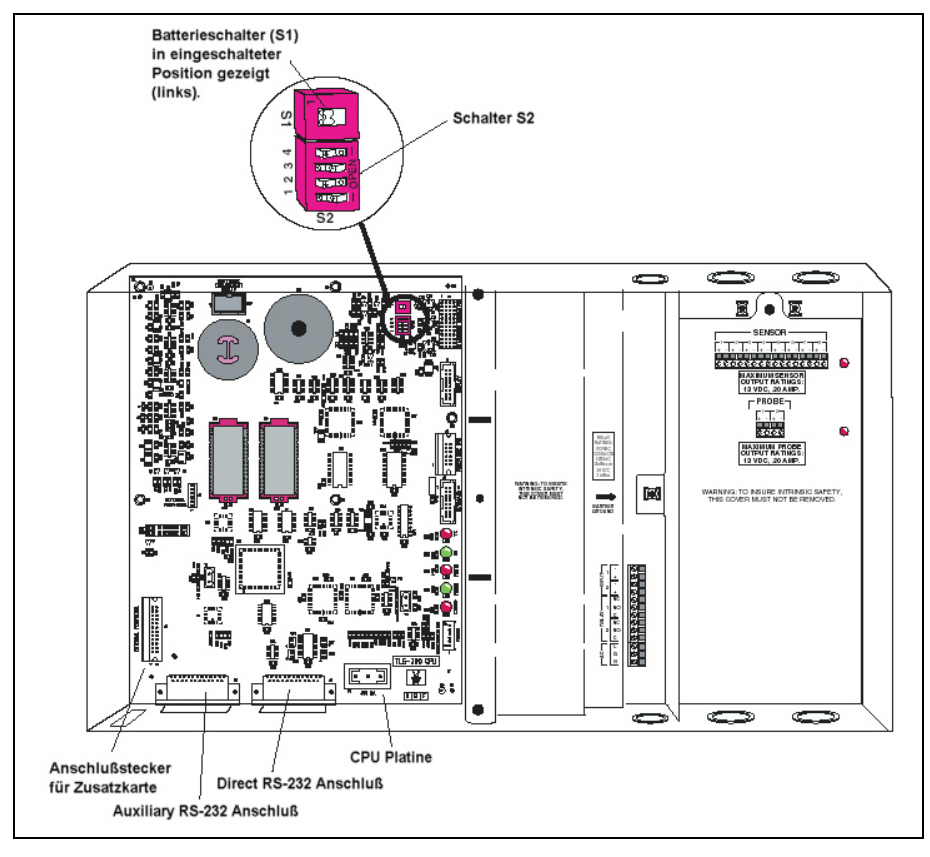

Abb. 2: Ansicht TLS-300

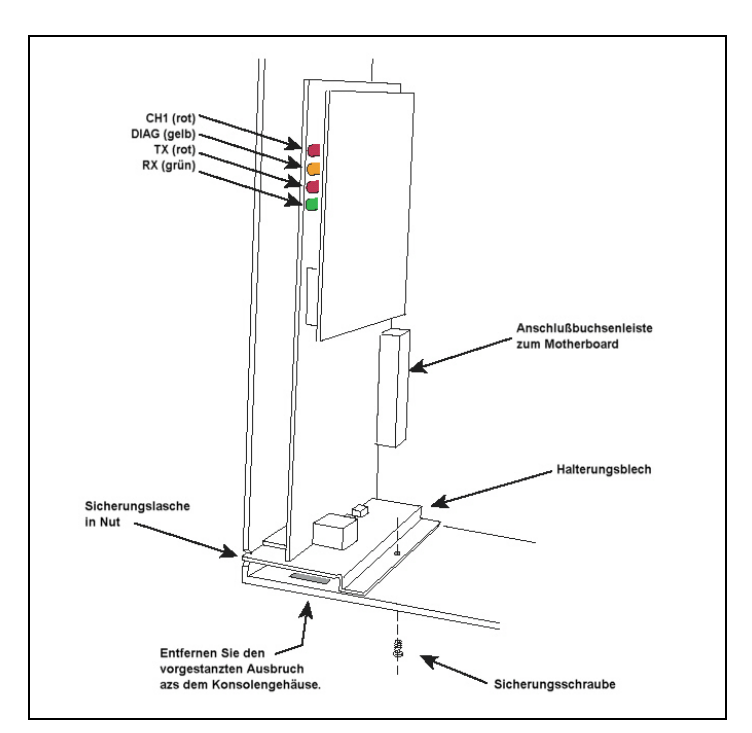

Abb. 3: Schnittstelleninstallation TLS-300

# TLS-350:

- 1. Öffnen Sie die linke Tür des Gerätes. Stellen Sie außerdem sicher, daß bei bereits konfigurierten Geräten sich der Batterieschalter in der ON Position befindet. Unterbrechen Sie die Spannungsversorgung zum Gerät.
- 2. Das TCP/IP Interface kann in jeden freien Einschub des TLS Kommunikationsbereiches installiert werden. Entfernen Sie dazu die Slotabdeckung. Je nach Ausführung des TLS erfolgt dies durch einfaches herausziehen bzw. durch das Ausbrechen dieser Abdeckung (siehe Abb. 4).

Schieben Sie anschließend die Schnittstelle in den Einschub bis sie sicher in der Steckerleiste an der Rückwand des TLS Gerätes sitzt. Verriegeln Sie die Karte mit Hilfe des Sicherungsstiftes an deren Vorderseite und überprüfen Sie ob der RJ-45 Stecker an der Unterseite der Konsole frei zugänglich ist.

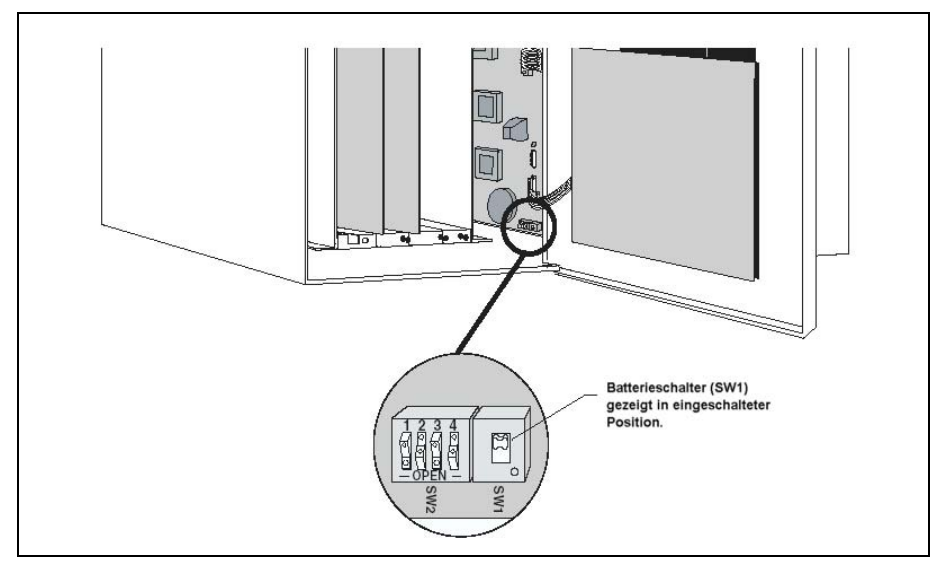

Abb. 4: Ansicht TLS-350

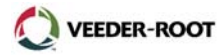

Sofern die Schnittstelle in einen der Einschübe 1-3 installiert wird sind die Steckbrücken J3 und J8 entsprechend der in Abb. 1 auf Seite 1 gezeigten Stellung zu plazieren. Das mit der Schnittstelle gelieferte Verbindungskabel wird hier nicht benötigt.

Erfolgt die Installation in Einschub 4, so sind die Steckbrücken J3 und J8 auf die rechte Position zu ändern. Für die Verbindung zwischen der Schnittstelle sowie dem TLS dient dann das mit der Schnittstelle gelieferte Verbindungskabel (Best.-Nr. 330584-001). Beachten Sie hierzu auch die nachstehende Abb. 5+6.

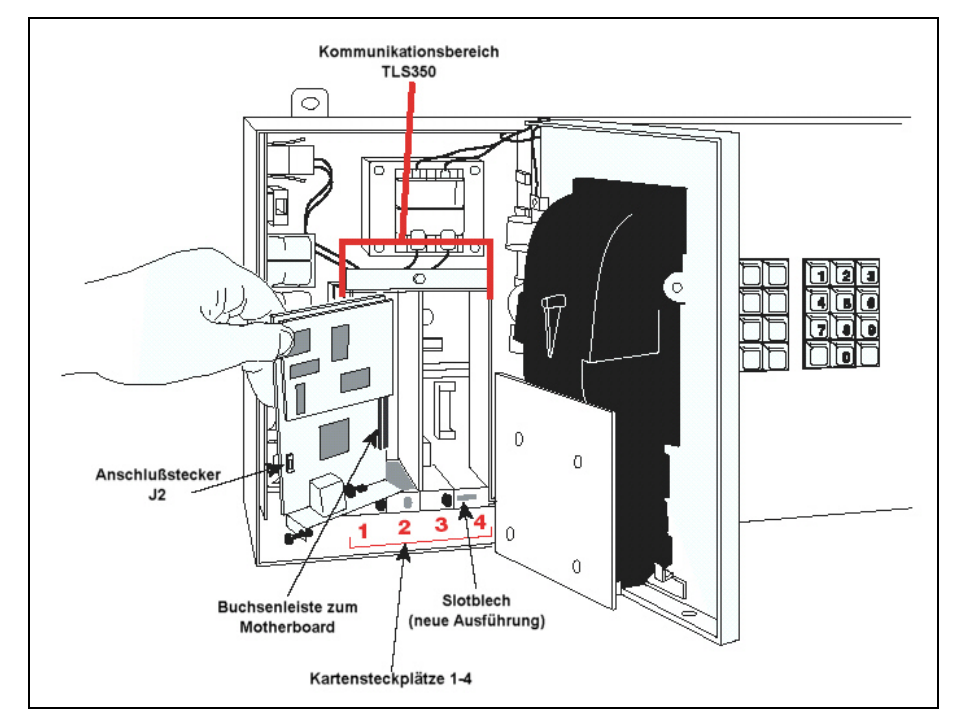

Abb. 5: Schnittstelleninstallation TLS-350

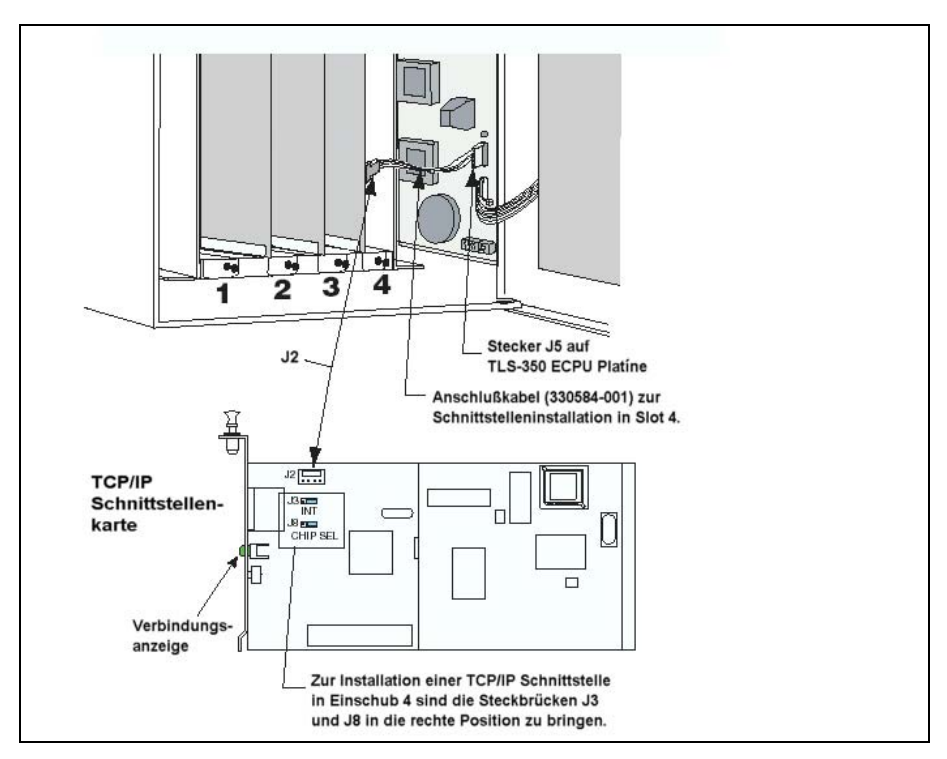

Abb. 6: Schnittstelleninstallation TLS-350, Slot 4

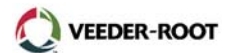

# Die Konfiguration der TCP/IP Schnittstelle im Datenaustausch Setup (alle TLS):

- 1. Beachten Sie beim Einschalten des TLS die 4 Leuchtdioden an der Oberseite der Schnittstelle (siehe auch Abb. 3 auf Seite 3).
- 2. Stellen Sie die Spannungsversorgung zum TLS her. Während des Startvorgangs blinken die obere rote (CH1) sowie die gelbe (DIAG) LED mehrmals. Nach der Inbetriebnahme leuchtet die rote (CH1) LED ständig, die anderen LED's sind dunkel.
- 3. Wechseln Sie mit Hilfe der MODE-Taste in den Setup Mode und wechseln Sie anschließend mit FUNCTION zum Datenaustausch Setup.

| DATENAUS | TAUSCH SETUP        |
|----------|---------------------|
| WEITER   | TASTE <step></step> |

Betätigen Sie STEP bis folgende Meldung erscheint.

PORT VORGABEN TASTE <ENTER>

Weiter mit ENTER.

Es wird folgende Meldung angezeigt:

COMM PLATINE: x (Type) BAUD RATE: 1200

Wechseln Sie nun mit der Taste TANK/SENSOR zur Konfiguration der TCP/IP Schnittstelle. Sie erkennen diese daran wenn als Schnittstellentyp S-SAT angezeigt wird bzw. an der Schnittstellennummer, welcher den Einschub in welcher die Schnittstelle installiert ist kennzeichnet.

4. Nehmen Sie anschließend die notwendigen Einstellungen vor. Sie können diese der nachstehenden Tabelle entnehmen.

| Programmierpunkt      | S-SAT (Software<br>Vers. 15-20) | S-SAT (ab Software<br>Version 21) |
|-----------------------|---------------------------------|-----------------------------------|
| BAUD RATE             | 9600                            | 9600                              |
| PARITAET              | KEINE                           | KEINE                             |
| STOP BIT              | 1                               | 1                                 |
| DATENLAENGE           | 8                               | 8                                 |
| CODE                  | nicht vorhanden                 | INAKTIV                           |
| DTR NORMAL STATE      | nicht vorhanden                 | HIGH                              |
| RS-232 MITTEILUNSENDE | INAKTIV                         | INAKTIV                           |

Tabelle 1: Die TLS Schnittstelleneinstellung

Nach der Installation der TCP/IP Schnittstelle sowie der Programmierung des TLS, kann eine Datenverbindung zu eine PC über ein vorhandenes LAN/WAN Netzwerk bzw. direkt hergestellt werden.

#### Verbindung zu einem Netzwerk:

Im die Verbindung zu einem existierenden Netzwerk herzustellen ist das TLS mittels eines Patch Kabels der Kategorie 5 an einen Hub anzuschließen. Stecken Sie dazu die RJ-45 Stecker des Kabels in die entsprechenden Anschlußbuchsen am Hub sowie an der Unterseite des TLS (siehe auch Abb. 7). Nach der Herstellung der Datenverbindung leuchtet auf dem TLS TCP/IP Interface die grüne LED neben dem Anschlußstecker ständig.

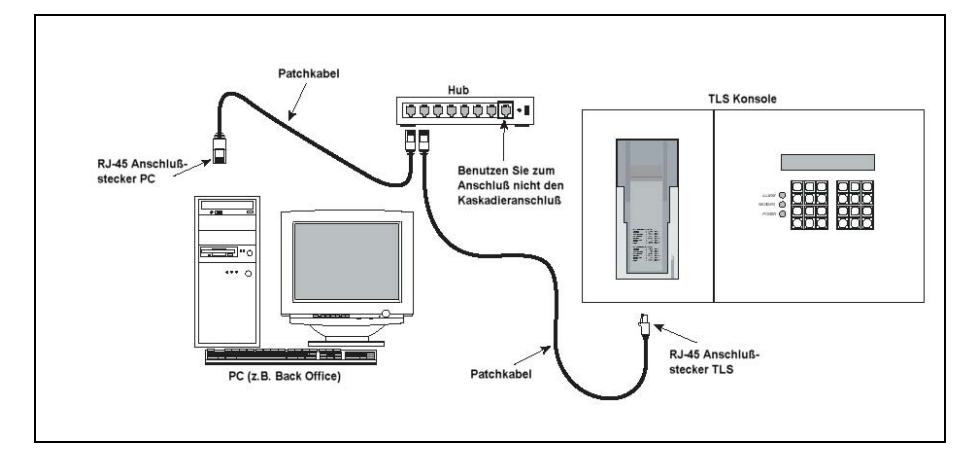

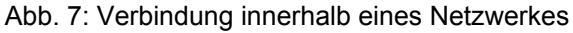

VEEDER-ROOT

#### Direktverbindung zu einem PC/Laptop:

Es ist ebenfalls möglich eine Direktverbindung zwischen einem PC bzw. Laptop herzustellen. Dazu wird eine gekreuzte Netzwerkleitung der Kategorie 5 benötigt (Abb. 8). Für den Anschluß selbst gilt die gleiche Vorgehensweise wie im vorhergehenden Abschnitt beschrieben.

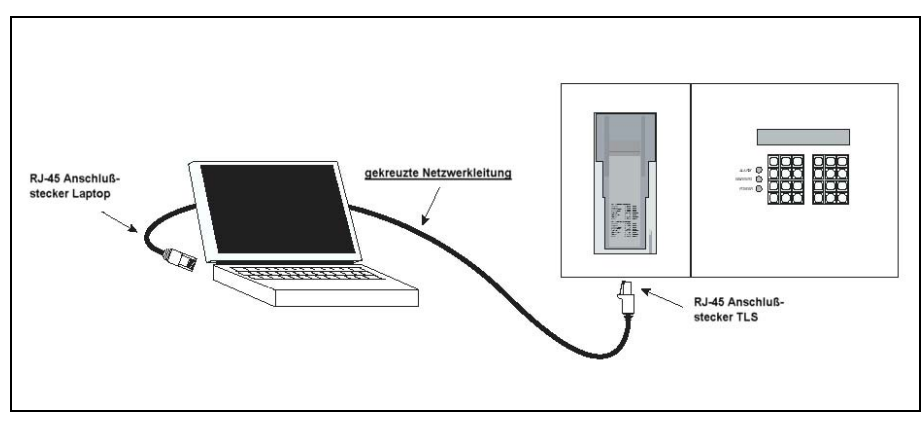

Abb. 8: PC Direktverbindung

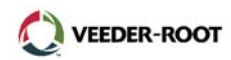

# Die PC Einrichtung:

Wird die Programmierung der Schnittstelle mit einem PC durchgeführt, welcher noch über keine Adresse innerhalb des Netzwerkes verfügt, so muß bei diesem zuerst eine Netzwerkadresse definiert werden.

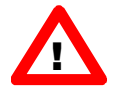

**ACHTUNG:** Bitte stellen Sie sicher, daß die verwendeten Netzwerkadressen noch nicht anderweitig vergeben sind. Bei Fragen bzw. Zweifeln wenden Sie sich bitte an den dafür zuständigen Netzwerkadministrator.

Nachstehend wird die Einrichtung der Netzwerkadresse für das Windows 98 und 2000 Betriebssystem beschrieben. Die beschriebene Vorgehensweise kann bei der Verwendung von anderen Betriebssystemen wie z.B. Windows ME oder XP anders aussehen. Bitte beachten Sie dann die Dokumentation Ihres Betriebsystems.

#### **Einrichtung Windows 98:**

- 1. Öffnen Sie im Startmenü den Punkt Systemsteuerung im Verzeichnis Einstellungen.
- 2. In dem sich öffnenden Fenster öffnen Sie den Eingabepunkt Netzwerk.

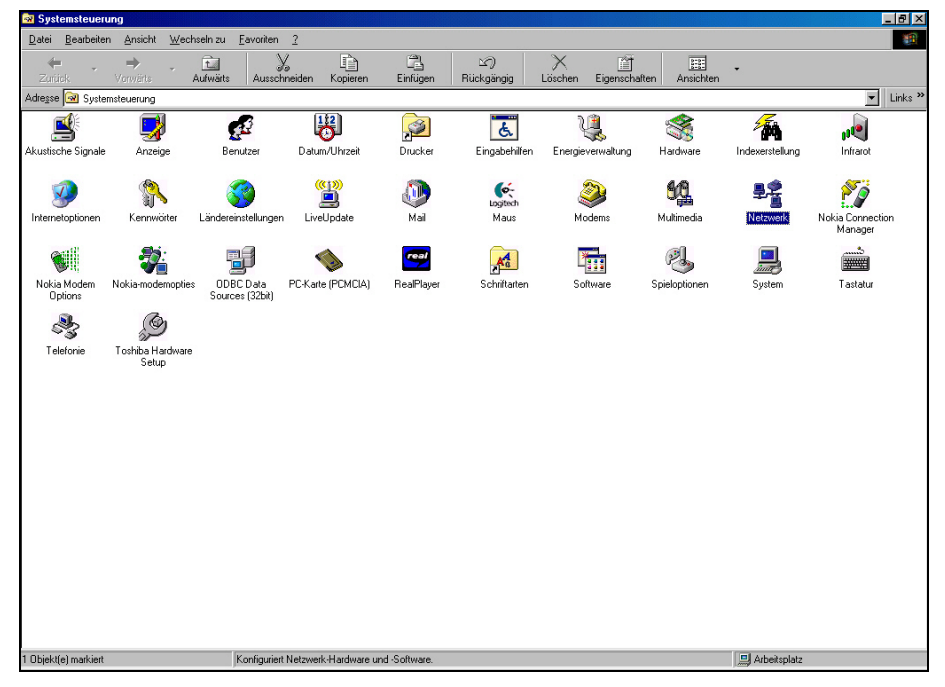

Abb. 9: Ansicht Windows 98 Systemsteuerung

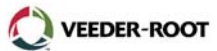

 In der anschließend gezeichneten Auswahl markieren Sie den zu der in Ihrem PC/Laptop installierten TCP/IP Schnittstelle gehörenden TCP/IP Treiber und klicken anschließend auf <u>Eigenschaften</u>.

| Netzwerk ? ×                                                                                               |
|----------------------------------------------------------------------------------------------------|
| Konfiguration Identifikation Zugriffssteuerung                                                             |
| Die folgenden Netzwerkkomponenten sind installiert:                                                        |
| INDISWAN -> Microsoft Virtual Private Networking Adapte ▲<br>TCP/IP -> AVM FRITZ!web                       |
| ≨ TCP/IP → DFU-Adapter<br>≨ TCP/IP → DFÜ-Adapter #2 (VPN-Unterstützung)                                    |
| CP/IP → Realtek RTL8139 Family PCI Fast Ethernet NIU                                                       |
| Hinzufügen Entfernen Eigenschaften                                                                         |
| Primäre Netzwerkanmeldung:                                                                                 |
| Datei- und Druckerfreigabe                                                                                 |
| Beschreibung<br>Das Microsoft TCP/IP-Protokoll dient zum Herstellen von<br>Internet- und WAN-Verbindungen. |
|                                                                                                    |
| OK Abbrechen                                                                                               |

Abb. 10: Auswahl TCP/IP Treiber

4. Sie haben nun die Möglichkeit die gewünschten Einstellungen vorzunehmen.

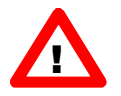

**ACHTUNG:** Bitte stellen Sie vor dem Anschluß Ihres PCs an einem bestehenden Netzwerk mit dem zuständigen Netzwerkadministrator sicher, daß keine Konflikte zwischen den einzelnen Geräten auftreten können.

Schließen Sie Ihren PC innerhalb eines Netzwerkes an, bei welchem die Adressen vom Server automatisch vergeben werden, so markieren Sie hier den Punkt "IP-Adresse automatisch beziehen". Beim Hochfahren des PCs wird dann automatisch eine Netzwerkadresse von Server vergeben.

Wird die IP-Adresse nicht automatisch vergeben (z.B. bei einem Direktanschluß), so ist hier die Auswahl "I<u>P</u>-Adresse festlegen" zu wählen.

In den Eingabefeldern darunter sind nun die gewünschten Adressen einzugeben.

- IP-<u>A</u>dresse: Wichtig bei der Eingabe der IP Adresse ist, daß die linken 3 Felder exakt mit der Adresse übereinstimmen, welche bei der TCP/IP Schnittstelle des TLS eingestellt werden soll. Die Eingabe im rechten Feld kann z.B. eine Eingabe verwendet werden welche um eine Stelle von der Adresse der TLS Schnittstelle abweicht. Soll z.B. die IP-Adresse der TLS Schnittstelle 62.186.115.51 lauten, so kann am PC die Adresse 62.186.115.51 eingestellt werden.
- <u>Subnet Mask: Geben Sie bei der Subnet Mask den im Beispiel gezeigten Wert von 255.255.255.0 ein sofern Sie keinen anderen wert von ihrem Netzwerkadministrator erhalten haben.</u>

| igenschaften von T                                                                                                    | СРЛР       |                        |               | ?×        |
|----------------------------------------------------------------------------------------------------|------------|------------------------|---------------|-----------|
| Bindungen<br>DNS-Konfiguration                                                                                                    | Gateway    | rweitert<br>WINS-Konfi | N<br>guration | letBIOS   |
| Diesem Computer kann automatisch eine IP-Adresse<br>zugewiesen werden. Wenn im Netzwerk IP-Adressen nicht<br>automatisch vergeben werden, holen Sie beim<br>Netzwerkadministrator eine Adresse ein, und geben Sie diese<br>unten ein. |            |                        |               |           |
| □ I <u>P</u> -Adresse fes                                                                                                    | tlegen: —— |                        |               |           |
| IP- <u>A</u> dresse:                                                                                                    | 62.1       | 86.115.                | 50            |           |
| <u>S</u> ubnet Mask                                                                                                    | 255.       | 0.0.                   | 0             |           |
|                                                                                                    |            |                        |               |           |
|                                                                                                    |            |                        |               |           |
|                                                                                                    |            |                        |               |           |
|                                                                                                    |            | 0                      | к             | Abbrechen |

Abb. 11: Einstellung PC TCP/IP Adresse

5. Nach der Beendigung der Einstellung werden Sie möglicherweise aufgefordert den PC neu zu starten. Anschließend kann mit der Konfiguration der TLS TCP/IP Schnittstelle, wie ab Seite 12 beschrieben, begonnen werden.

#### Einrichtung Windows 2000:

1. Wechseln Sie innerhalb des Hauptmenüs zum Ordner Einstellungen und dem Programmpunkt "Netzwerk- und DFÜ-Verbindungen". Öffnen Sie die "LAN-Verbindung".

Beim Betriebsystem Windows 2000 ist der Eingabepunkt "Netzwerk- und DFÜ-Verbindungen" auf verschiedene Arten verfügbar. Außer wie oben beschrieben kann er direkt in der Taskleiste, in der Systemsteuerung bzw. im Ordner Zubehör geöffnet werden. In der unten stehenden Abbildung wird er innerhalb der Systemsteuerung gezeigt.

| 🗟 Systemsteuerung                                                                  |                               |                            |                               |                |                                   |
|------------------------------------------------------------------------------------|-------------------------------|----------------------------|-------------------------------|----------------|-----------------------------------|
| Datei Bearbeiten Ansicht Eavor                                                     | iten E <u>x</u> tras <u>?</u> |                            |                               |                | <b>**</b>                         |
| ] 🗧 Zurück 👻 🤿 👻 🗎 🔕 Sucher                                                        | 🛛 🔁 Ordner 🛛 🔇 V              | erlauf   🖺 🖳 🗙 🛛           | n 💷 -                         |                |                                   |
| Adresse 🐼 Systemsteuerung                                                          |                               |                            |                               |                | 💌 🤗 Wechseln zu                   |
|                                                                                    |                               | <b>S</b>                   |                               | 3              | <u>e</u>                          |
| Systemsteuerung                                                                    | Anzeige                       | Benutzer und<br>Kennwörter | Datum/Uhrzeit                 | Drucker        | Lingabehilfen                     |
| Netzwerk- und DFÜ-<br>Verbindungen                                                 | ų                             | Ì                          | ø.                            | ō              | *                                 |
| Stellt Verbindungen mit anderen<br>Computern, Netzwerken oder dem<br>Internet her. | Energieoptionen               | Fax                        | Gamecontroller                | Geplante Tasks | Hardware                          |
| Windows Update                                                                     | <b>E</b>                      |                            |                               | Ő              |                                   |
| Windows 2000 Support                                                               | Internetoptionen              | Ländereinstellungen        | Mail                          | Maus           | Netzwerk- und<br>DFÜ-Verbindungen |
|                                                                                    | <u> </u>                      |                            | A                             |                |                                   |
|                                                                                    | Ordneroptionen                | Scanner und Kameras        | Schriftarten                  | Software       | Sounds und Multimedia             |
|                                                                                    |                               |                            |                               | 1              |                                   |
|                                                                                    | System                        | Tastatur                   | Telefon- und<br>Modemoptionen | Verwaltung     |                                   |
|                                                                                    |                               |                            |                               |                |                                   |
|                                                                                    |                               |                            |                               |                |                                   |
| Stellt Verbindungen mit anderen Computerr                                          | n, Netzwerken oder d          | em Internet her.           |                               |                |                                   |

Abb. 12.: Die DFÜ Verbindungen innerhalb der Windows 2000 Systemsteuerung

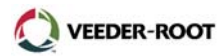

| 📴 Netzwerk- und DFÜ-Verbindung                  | jen                                      |                |                 |                                 | _ 8 ×           |
|-------------------------------------------------|------------------------------------------|----------------|-----------------|---------------------------------|-----------------|
| Datei Bearbeiten Ansicht Eav                    | voriten E <u>x</u> tras <u>E</u> rweiter | t <u>?</u>     |                 |                                 |                 |
| 📙 🕁 Zurück 🔹 🔿 👻 🛅 🔯 Such                       | nen 🖳 Ordner 🎯 Verla                     | uf   🖺 🗟 🗙 🗉   | 0 .             |                                 |                 |
| Adresse 📴 Netzwerk- und DFÜ-Verb                | indungen                                 |                |                 |                                 | 💌 🤗 Wechseln zu |
| Netzwerk- und<br>DFU-Verbindungen               | Neue Verbindung<br>erstellen             | LAN-Verbindung | L 🏈<br>T-Online | Loo<br>Verbindung zu<br>0191011 |                 |
| LAN-Verbindung                                  |                                          |                |                 |                                 |                 |
| Typ: LAN-Verbindung                             |                                          |                |                 |                                 |                 |
| Status:<br>Das Netzwerkkabel wurde entfernt     |                                          |                |                 |                                 |                 |
| Realtek RTL8139(A) PCI-Fast<br>Ethernet-Adapter |                                          |                |                 |                                 |                 |
|                                                 |                                          |                |                 |                                 |                 |
|                                                 |                                          |                |                 |                                 |                 |
|                                                 |                                          |                |                 |                                 |                 |
|                                                 |                                          |                |                 |                                 |                 |
|                                                 |                                          |                |                 |                                 |                 |
|                                                 |                                          |                |                 |                                 |                 |
|                                                 |                                          |                |                 |                                 |                 |
|                                                 |                                          |                |                 |                                 |                 |
| Realtek RTL8139(A) PCI-Fast Ethernet-           | Adapter                                  |                |                 |                                 |                 |

Abb. 13.: Die Netzwerkeinstellungen

2. Markieren Sie in der sich öffnenden Auswahl das Feld "Internet Protokoll TCP/IP und klicken anschließend auf Eigenschaften.

| Eigenschaften von LAN-Verbindung                                                                                                    | ? ×  |
|----------------------------------------------------------------------------------------------------|------|
| Allgemein                                                                                                    |      |
| Verbindung herstellen unter Verwendung von:                                                                                                    |      |
| B Realtek RTL8139(A) PCI-Fast Ethernet-Adapter                                                                                                    |      |
| K <u>o</u> nfigurier                                                                                                    | en   |
| Aktivierte Komponenten werden von dieser Verbindung verwend                                                                                        | jet: |
| <ul> <li>Client für Microsoft-Netzwerke</li> <li>Datei- und Druckerfreigabe für Microsoft-Netzwerke</li> <li>Internetprotokoll (TCP/IP)</li> </ul> |      |
| Installieren Deinstallieren Eigenschafter                                                                                                    |      |
| Beschreibung                                                                                                    |      |
| TCP/IP, das Standardprotokoll für WAN-Netzwerke, das den<br>Datenaustausch über verschiedene, miteinander verbundene<br>Netzwerke ermöglicht.      |      |
| Symbol bei Verbindung in der Taskleiste anzeigen                                                                                                   |      |
| OK Abbred                                                                                                    | chen |

Abb. 14: Das TCP/IP Internetprotokoll

3. Konfigurieren Sie in dem unten gezeigten Eingabefenster die IP-Adressen entsprechend der Vorgehensweise bei Windows 98.

| igenschaften von Internetprotok                                                                                                 | oll (TCP/IP)                                                                                       |
|----------------------------------------------------------------------------------------------------|----------------------------------------------------------------------------------------------------|
| Allgemein                                                                                                    |                                                                                                    |
| IP-Einstellungen können automatisci<br>Netzwerk diese Funktion unterstützt,<br>den Netzwerkadministrator, um die g<br>beziehen. | n zugewiesen werden, wenn das<br>. Wenden Sie sich andernfalls an<br>eeigneten IP-Einstellungen zu |
| O I <u>P</u> -Adresse automatisch bezieh                                                                                        | en                                                                                                 |
| ● Folgende IP- <u>A</u> dresse verwende                                                                                         | en:                                                                                                |
| IP-Adresse:                                                                                                    | 62 . 186 . 115 . 50                                                                                |
| S <u>u</u> bnetzmaske:                                                                                                    | 255.0.0.0                                                                                          |
| <u>S</u> tandardgateway:                                                                                                    | · · ·                                                                                              |
| C DNS-Serveradresse automatis                                                                                                   | ch beziehen                                                                                        |
| - Folgende DNS-Serveradresser                                                                                                   | n <u>v</u> erwenden:                                                                               |
| Bevorzugter DNS-Server:                                                                                                    |                                                                                                    |
| Alternativer DNS-Server:                                                                                                    |                                                                                                    |
|                                                                                                    | <u>E</u> rweitert                                                                                  |
|                                                                                                    | OK Abbrechen                                                                                       |

Abb. 15.: Eingabefenster der TCP/IP Adresse

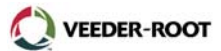

# Die Konfiguration der TCP/IP Schnittstelle:

ARP und Telnet sind Windows Standardwerkzeuge und finden Verwendung bei der TCP/IP Adressierung.

**ARP** – ARP ist ein TCP/IP Protokoll welches zur Konvertierung einer IP-Adresse in eine physische Adresse (auch DLC Adresse), wie z.B. eine Ethernet Adresse, verwendet wird. Es wird somit sichergestellt, daß bei einer Anfrage mittels einer IP-Adresse diese an die richtige Netzwerkkomponente mit der entsprechenden physischen weitergeleitet wird. ARP funktioniert nur, wenn der PC und die Konsole das selbe Subnet verwenden.

**Telnet** – Bei Telnet handelt es sich um eine Terminalemulation speziell für TCP/IP Netzwerke. Mittels der Telnet Anwendung ist es Ihrem PC möglich eine Verbindung zu einem Server innerhalb des Netzwerkes aufzunehmen und über diesen einzelne Netzwerkkomponenten direkt anzusprechen und zu konfigurieren.

#### Die Konfiguration TCP/IP Schnittstelle mittels Telnet:

Verbinden Sie den PC mit der TCP/IP Schnittstelle der TLS Konsole und befolgen anschließend die nachstehend aufgeführten Punkte. Dabei ist wichtig, daß die in der Anleitung gezeigten Leerstellen etc. exakt eingehalten werden.

- 1. Wechseln Sie zur MS-DOS Eingabeaufforderung.
- 2. Geben Sie das Kommando

(Anstelle von y.y.y.y ist die gewünschte IP-Adresse einzutragen. 00-20-4a-xx-xx-xx ist die Nummer von dem Etikett auf der Rückseite der Schnittstelle.)

ein und bestätigen diese Eingabe mit Enter.

3. Geben Sie ebenfalls in der MS-DOS Eingabeaufforderung das Kommando

telnet y.y.y.y 1

ein, und bestätigen diese Eingabe ebenfalls mit Enter.

Nach kurzer Zeit erscheint eine Fehlermeldung auf dem Bildschirm, daß die Verbindung mit dieser Adresse nicht hergestellt werden kann.

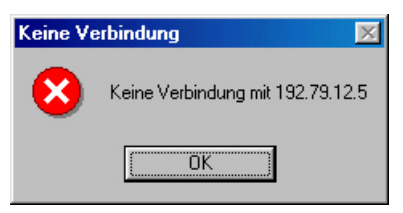

Abb. 16: Mögliche Systemalarmmeldung

Schließen Sie anschließend das geöffnete Telnetfenster

4. Fahren Sie in der MS-DOS Eingabeaufforderung mit der Eingabe

telnet y.y.y.y 9999

fort und bestätigen diese Eingabe mit Enter. Es erscheint die folgende Anzeige auf dem Bildschirm.

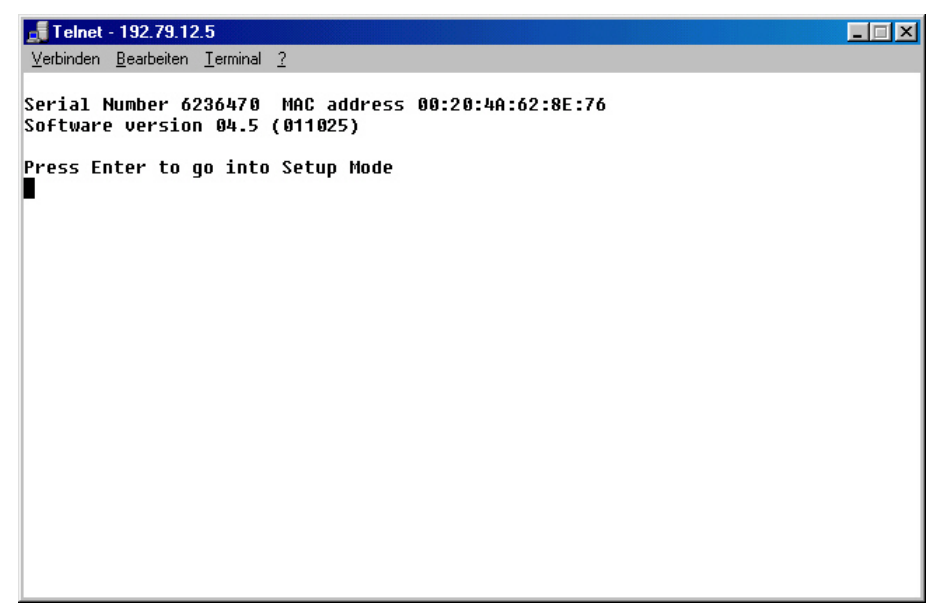

Abb. 17: Telnet Systemantwort

Betätigen Sie unmittelbar nach dem Erscheinen dieser Meldung nochmals Enter, es erscheint das Konfigurationsmenü der TCP/IP Schnittstelle.

| <b>J</b> Telnet - 192.79.12.5                          | _ 🗆 🗵 |
|--------------------------------------------------------|-------|
| <u>Verbinden Bearbeiten Ierminal ?</u>                 |       |
| **************************************                 |       |
| Baudrate 9600, I/F Mode 4C, Flow 00<br>Port 10001      |       |
| Remote IP Adr: 192.079.012.002, Port 00000             |       |
| Connect Mode : C0 Disconn Mode: 80 Disconn Time: 01:30 |       |
| Flush Mode : 00                                        |       |
| **************************************                 |       |
| Baudrate 9600, I/F Mode 4C, Flow 02                    |       |
| Port 10002                                             |       |
| Remote IP Adr: none, Port 00000                        |       |
| Connect Mode : C4 Disconn Mode: 80                     |       |
| Flush Mode : 00                                        |       |
| **************************************                 |       |
| TCP Keepalive : 45s                                    |       |
| Change Setup : 0 Server configuration                  |       |
| 1 Channel 1 configuration                              |       |
| 2 Channel 2 configuration                              |       |
| 5 Expert settings                                      |       |
| 6 Security                                             |       |
| 7 Factory defaults                                     |       |
| 8 Exit without save                                    |       |
| 9 Save and exit Your choice ?                          |       |

Abb. 18: Das TCP/IP Konfigurationsmenü

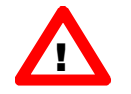

**ACHTUNG:** Bitte überprüfen Sie ob die Einstellungen von Channel 2 mit den in der Abbildung gezeigten Werten übereinstimmen. Sollte dies nicht der Fall sein, so ändern Sie diese bitte entsprechend ab.

Wird mit der Bestätigung von Enter zu lange gewartet, so erscheint wiederum eine Fehlermeldung. Schließen Sie daraufhin das Telnetfenster und wiederholen die Telnetbefehle.

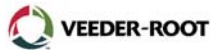

| Eingabepunkt                                                                       | Eingabepunkt                                              |  |
|------------------------------------------------------------------------------------|-----------------------------------------------------------|--|
| Grundeinstellungen (Server Configuration). Öffnen mit "0" und anschließend Enter . |                                                           |  |
| IP-Adress (der TLS Konsole)                                                        | Stationsspezifisch. Fragen Sie den Netzwerkadministrator. |  |
| Gateway                                                                            | Stationsspezifisch. Fragen Sie den Netzwerkadministrator. |  |
| Netmask                                                                            | Stationsspezifisch. Fragen Sie den Netzwerkadministrator. |  |
| Telnet Config Password                                                             | (N)                                                       |  |

# Channel 1. Öffnen mit "1" und anschließend Enter.

| Baudrate                       | 9600                                                                                                    |
|--------------------------------|----------------------------------------------------------------------------------------------------|
| I/F Mode                       | 4C                                                                                                    |
| Flow                           | 02 (00 für TPC/IP Schnittstellen Rev 2, siehe<br>Etikett auf der Rückseite)                                         |
| Port                           | Stationsspezifisch. Fragen Sie den<br>Netzwerkadministrator. Standardwert 10001                                     |
| Connect Mode                   | C4 (akzeptiert ankommende<br>Netzwerkverbindungen)                                                                  |
| Remote IP Adr                  | Netzwerkadresse des Empfangscomputer wenn<br>die Dial Out Funktion genutzt wird (z.B.<br>192.79.12.2). <sup>1</sup> |
| (remote) Port                  | Telnet Schnittstellennummer des<br>Empfangscomputers                                                                |
| Disconn Mode                   | 80 (mit DTR abfall)                                                                                                 |
| Disconn Time (minutes:seconds) | 01:30                                                                                                    |
| Flush Mode                     | 00                                                                                                    |
| Sendchar1                      | 00                                                                                                    |
| Sendchar2                      | 00                                                                                                    |

<sup>1</sup> Geben Sie bei der TLS Konsole als Emfängertelefonnummer der Dial Out Funktion den Wert **C**xxx ein (xxx für die letzten 3 Stellen der Remote IP Adr). Ist die Remote IP Adr z.B. 192.79.12.**2** so lautet die Eingabe **C002**.

#### Security. Öffnen mit "6" und anschließend Enter.

| Telnet Setup is      | enabled  |
|----------------------|----------|
| TFTP Download is     | enabled  |
| Port 77Feh is        | enabled  |
| Web Server is        | enabled  |
| Enhanced Password is | disabled |

# SAVE AND EXIT. Betätigen Sie nach der Beendigung der Einstellung "9" und Enter.

Tabelle 2:Telnet Konfiguration (ab TLS Software Vers. 21)

Nach der Beendigung dieser Einstellungen kann die TLS Konsole innerhalb eines TCP/IP Netzwerkes betrieben werden.

# Die Konfiguration TCP/IP Schnittstelle mittels eines Web Browsers:

Nach der Zuweisung einer IP-Adresse kann die TCP/IP Schnittstelle auch mit Hilfe eines standardmäßigen Web Browsers (mit aktiviertem Java) erfolgen.

1. Geben Sie die IP-Adresse der TCP/IP Schnittstelle in das Adressfenster der Browsers ein.

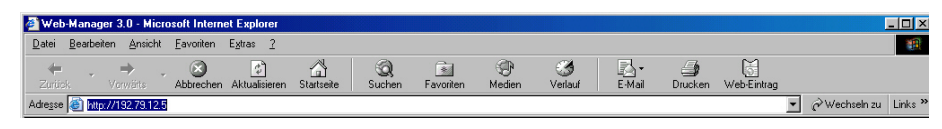

Abb. 19: Die Browser Adresse

Anschließend erscheint die Lantronix Web Manager Oberfläche.

| 🖉 Web-Manager 3.0 - Microsoft Internet Explorer |                                           |                              |                                  |
|-------------------------------------------------|-------------------------------------------|------------------------------|----------------------------------|
| Datei Bearbeiten Ansicht Eavoriten Egtras ?     |                                           |                              |                                  |
| Zurink Virwitts Abbrechen Aktualisieren         | Statsete Suchen Favoriten Medien          | Verlauf E-Mail Drucken We    | b-Fintran                        |
| Adresse 🙆 http://192.79.12.5                    |                                           |                              | ✓ Wechseln zu Links <sup>™</sup> |
|                                                 |                                           |                              |                                  |
|                                                 | Selected Channel : 1                      |                              |                                  |
| Menu                                            | Serial Port Settings                      |                              |                                  |
| Unit Configuration                              | Serial Protocol                           | RS232                        |                                  |
| Server Properties                               | Speed                                     | 9600                         |                                  |
| Port Properties                                 | Character Size                            | 8                            |                                  |
| Factory Settings1                               | Parity                                    | None                         |                                  |
| Factory Settings2                               | Stopbit                                   | 1                            |                                  |
| Update Settings                                 | Flow Control                              | None                         |                                  |
| Select Channel                                  | Connect Mode Settings                     |                              |                                  |
| Channel1                                        | UDP Datagram Mode                         | Disable                      |                                  |
| Channel2                                        | UDP Datagram Type                         |                              |                                  |
|                                                 |                                           | Change Address Table         |                                  |
|                                                 | Incoming Connection                       | Accept unconditional         |                                  |
|                                                 | Response                                  | Nothing (quiet)              |                                  |
|                                                 | Startup                                   | No Active Connection Startup |                                  |
|                                                 | Dedicated Connection                      |                              |                                  |
|                                                 | Remote IP Address                         | 192.79.12.2                  |                                  |
|                                                 | Remote Port                               |                              |                                  |
|                                                 | Local Port                                | 10001                        |                                  |
|                                                 | Flush Mode Input Buffer (Line to Network) |                              |                                  |
|                                                 | On Active Connection                      | Disable                      | -                                |
| (6) Fertig                                      |                                           |                              | 2 Internet                       |

Abb. 20: Die Lantronix Web Manager Oberfläche

2. Nehmen Sie nun die entsprechenden Einstellungen vor.

| Eingabepunkt      | Eingabepunkt                                             |  |
|-------------------|----------------------------------------------------------|--|
| SERVER PROPERTIES |                                                          |  |
| IP Address        | Stationsspezifisch. Fragen Sie den Netzwerkadministrator |  |
| Subnet Mask       | Stationsspezifisch. Fragen Sie den Netzwerkadministrator |  |
| Gateway Address   | Stationsspezifisch. Fragen Sie den Netzwerkadministrator |  |
| Telnet Password   | XXXX                                                     |  |

#### SERIAL PORT SETTINGS

|                 | Channel 1 | Channel 2 |
|-----------------|-----------|-----------|
| Serial Protocol | RS232     | RS232     |
| Speed           | 9600      | 9600      |
| Character Size  | 8         | 8         |
| Parity          | None      | None      |
| Stop Bit        | 1         | 1         |

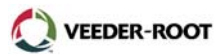

| Flow Control            | CTS/RTS                                                                            | CTS/RTS                  |  |  |  |
|-------------------------|------------------------------------------------------------------------------------|--------------------------|--|--|--|
| CONNECT MODE SETTINGS   |                                                                                    |                          |  |  |  |
| UDP datagram Mode       | Disabled                                                                           | Disabled                 |  |  |  |
| UDP Datagram Type       | None                                                                               | None                     |  |  |  |
| Incoming Connection     | Accept Unconditional                                                               | Accept Unconditional     |  |  |  |
| Response                | Nothing (quiet)                                                                    | Nothing (quiet)          |  |  |  |
| Startup                 | Manual Connection                                                                  | Manual Connection        |  |  |  |
|                         | DEDICATED CONNECTION                                                               |                          |  |  |  |
| Remote IP Address       | 0.0.0.0                                                                            | 0.0.0.0                  |  |  |  |
| Remote Port             | 0                                                                                  | 0                        |  |  |  |
| Local Port              | Stationsspezifisch. Fragen Sie<br>den Netzwerkadministrator.<br>Standardwert 10001 | 10002                    |  |  |  |
| FLUSH MODE INPUT BUFFER |                                                                                    |                          |  |  |  |
| On Active Connection    | Disabled                                                                           | Disabled                 |  |  |  |
| On Passive Connection   | Disabled                                                                           | Disabled                 |  |  |  |
| At Time Of Disconnect   | Disabled                                                                           | Disabled                 |  |  |  |
|                         | FLUSH MODE OUTPUT BUFFER                                                           |                          |  |  |  |
| On Active Connection    | Disabled                                                                           | Disabled                 |  |  |  |
| On Passive Connection   | Disabled                                                                           | Disabled                 |  |  |  |
| At Time Of Disconnect   | Disabled                                                                           | Disabled                 |  |  |  |
|                         | PACKING ALGORITHM                                                                  |                          |  |  |  |
| Packing Algorithm       | Disabled                                                                           | Disabled                 |  |  |  |
| Idle Time               | Pack Algorithm Disabled!                                                           | Pack Algorithm Disabled! |  |  |  |
| Trailing Characters     | Pack Algorithm Disabled!                                                           | Pack Algorithm Disabled! |  |  |  |
| Send Characters         | Disabled                                                                           | Disabled                 |  |  |  |
| Send Characters 01      | Not Set                                                                            | Not Set                  |  |  |  |
| Send Characters 02      | Not Set                                                                            | Not Set                  |  |  |  |
| ADDITIONAL SETTINGS     |                                                                                    |                          |  |  |  |
| Send Immediate          | Disabled                                                                           | Disabled                 |  |  |  |
| Disconnect Mode         | With DTR Drop                                                                      | With DTR Drop            |  |  |  |
| Port Password           | Disabled                                                                           | Disabled                 |  |  |  |
| Telnet Mode             | Disabled                                                                           | Disabled                 |  |  |  |
| Inactivity Timeout      | Enabled                                                                            | Disabled                 |  |  |  |
| Inactivity Timer        | 1:30                                                                               | Not Set                  |  |  |  |
| Terminal Type/Port Pwd  |                                                                                    |                          |  |  |  |

3. Zur Übernahme der Änderungen klicken Sie auf Update Settings.

Veeder-Root, Uhlandstr. 49, D-78554 Aldingen Tel. +49 (0) 7424 1400, Fax +49 (0) 7424 1410, eMail: info@veeder-root.de